# FOREX PİYASASI

PLATFORM KULLANIMI

#### PLATFORMUN GÖRÜNÜMÜ

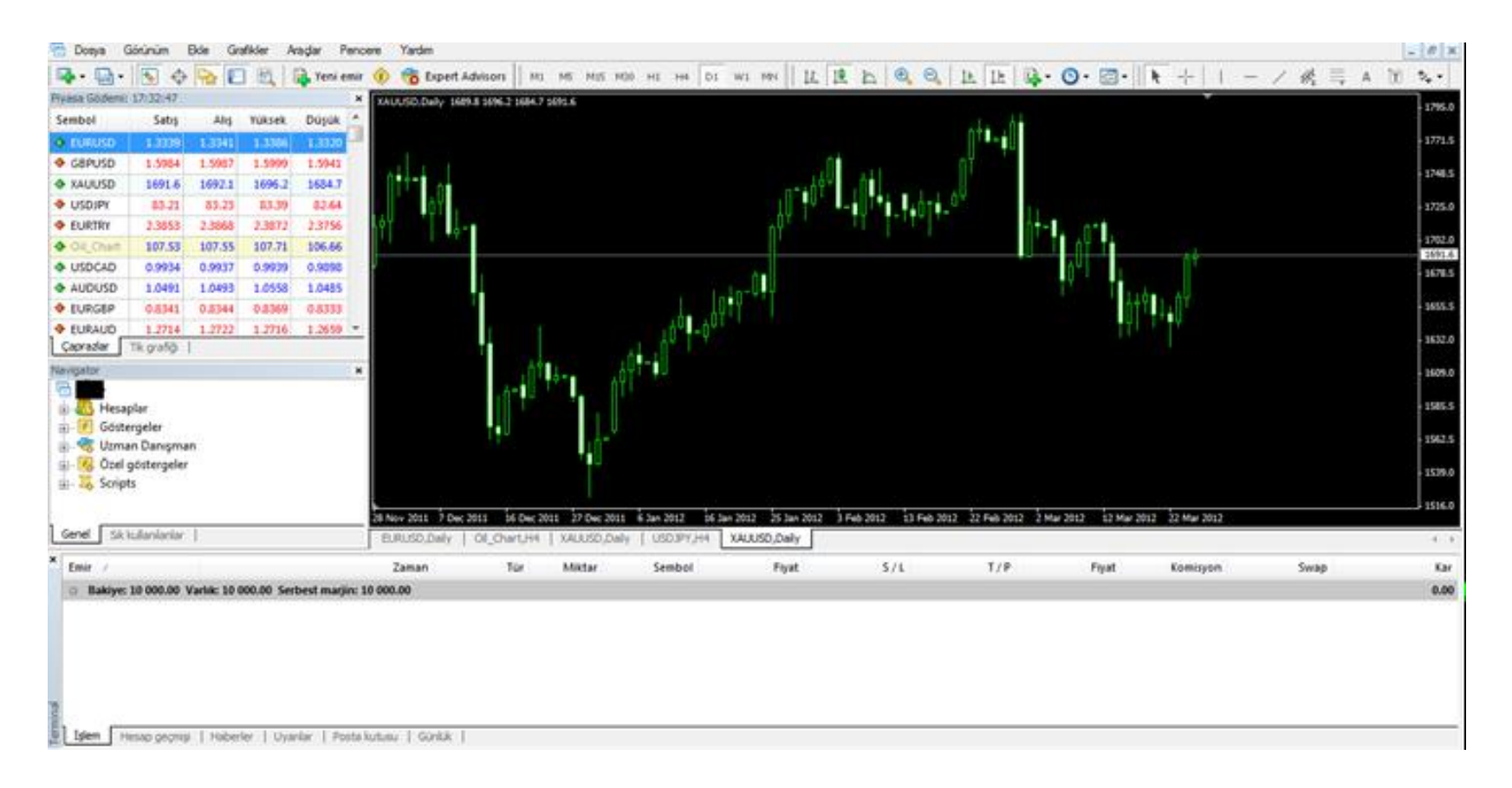

## FOREX PİYASASININ AVANTAJLARI

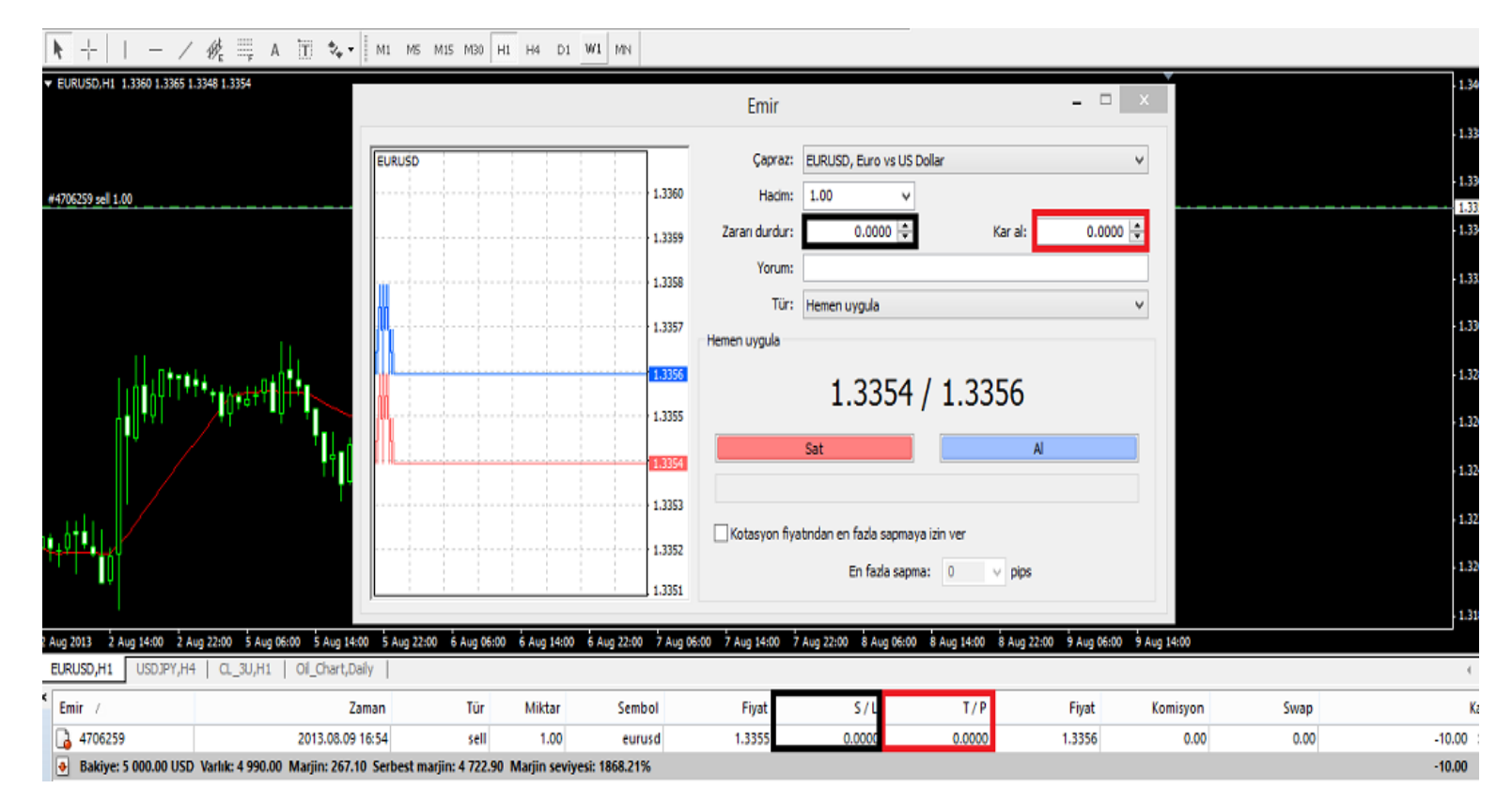

Yukarıdaki grafiktede görüldüğü gibi **kar al(TP) – zarar durdur(SL)** emirleri "yeni emir" penceresi ve "terminal" bölümündeki işaretli yerlere yazılmaktadır.

#### YENİ EMİR PENCERESİ

#### İşlem gerçekleştirmek için bu sekmeye tıklanır.

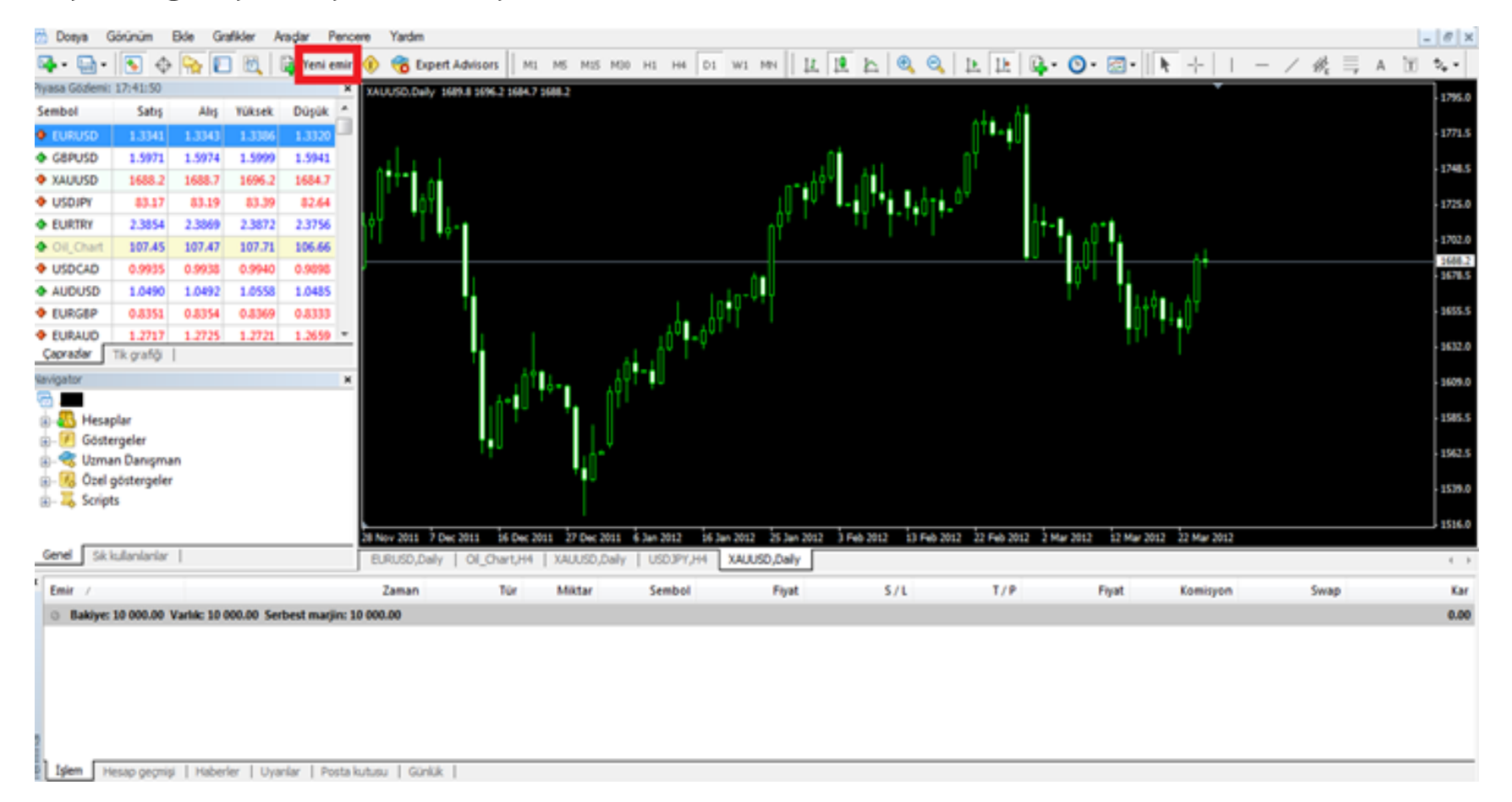

1) ÇAPRAZ :İşlem yapmak istediğiniz pariteyi seçin.

2) HACIM :Lot miktarınızı belirleyin.(100.000=1 lot)

3) ZARAR DURDUR: Pozisyondan zararla çıkma seviyenizi belirleyin.

4) KAR AL: Pozisyondan kar ile çıkma seviyenizi belirleyin.

5) TÜR: Hemen uygula veya bekleyen emir verme bölümüdür.

6) SAT: İşlem yaptığınız paritede ilk para birimini verip, ikinci para birimini alır.

7) AL: İşlem yaptığınız paritede ilk para birimini alıp, 2. para birimini verir.

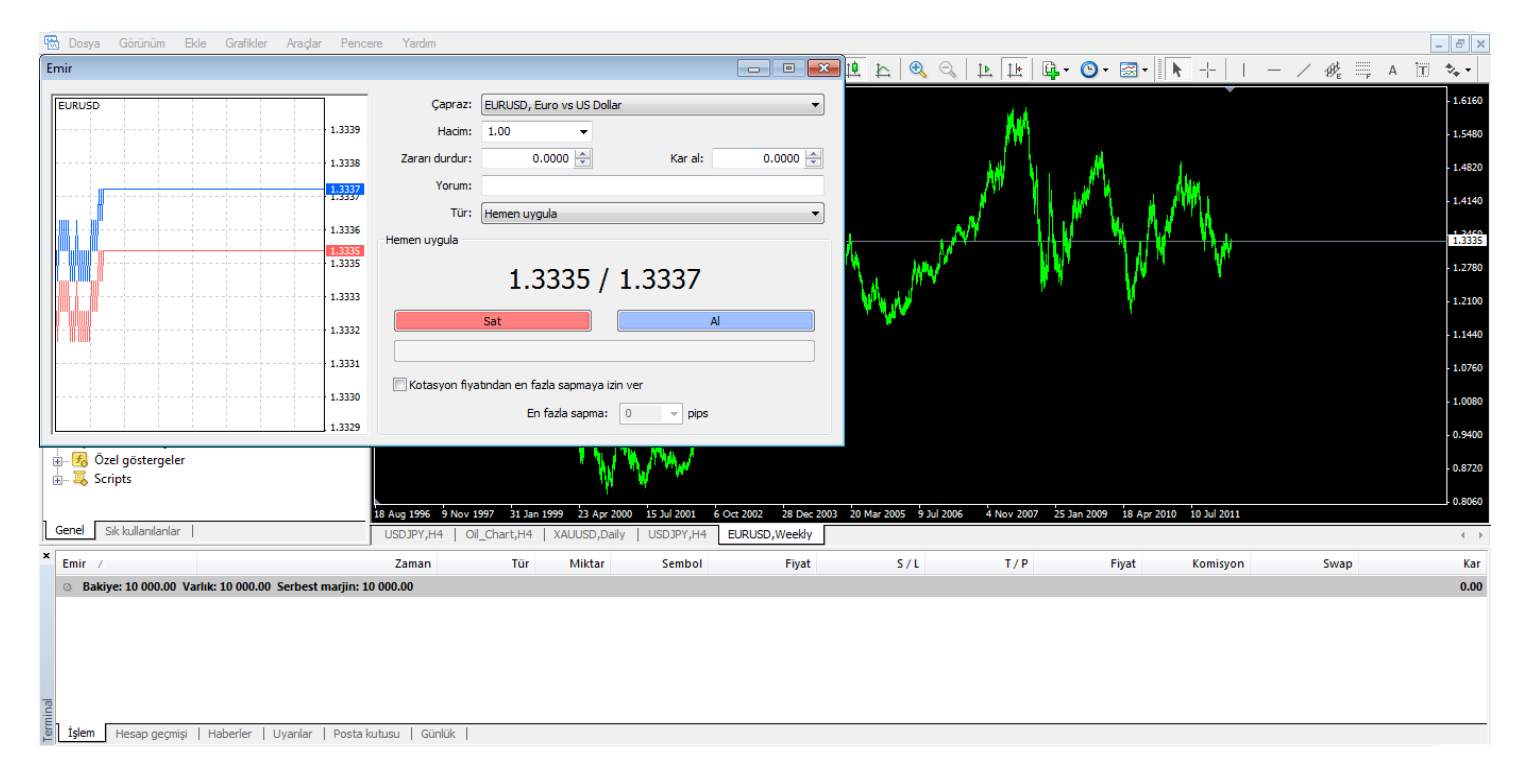

#### **BEKLEYEN EMİR VERME**

Buy limit-Sell limit-Buy stop-Sell stop seçeneklerinden birini seçip uygun değerler girilir ve emir gerçekleştirilir.

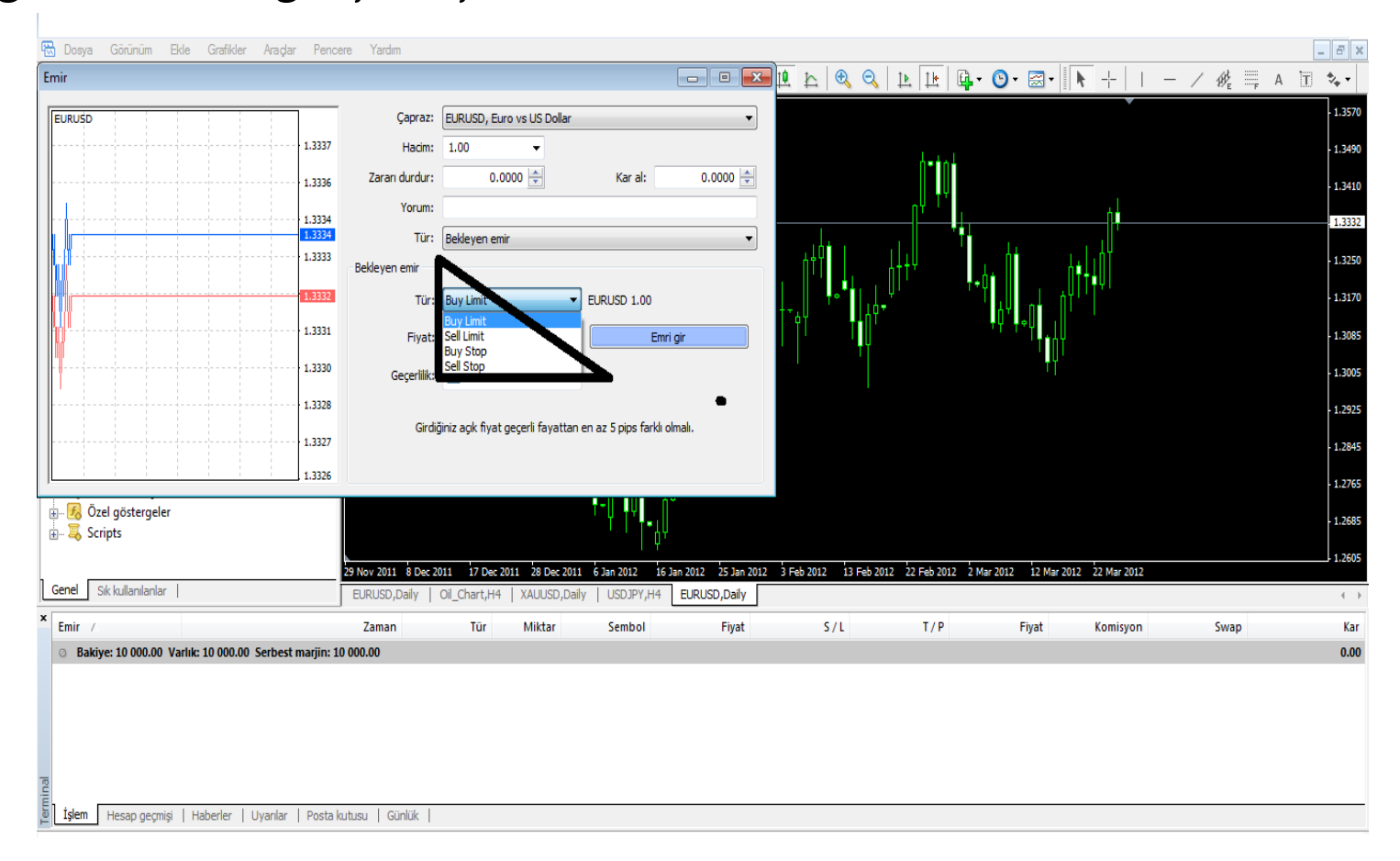

# İŞLEM KAPAMA – TAKİP EDEN ZARAR DURDUR EMRİ VERME

"Terminal" bölümünde istediğiniz işlemin üzerinde mouse un sağ tuşuna tıkladığınızda kırmızı olarak işaretlenmiş olan bölüm açılacaktır. Oradan "emri kapat",

"emri sil veya değiştir", "takip eden zarar durdurucu" seçeneklerinden istediğinizi

tıklayarak işlem yapabilirsiniz.

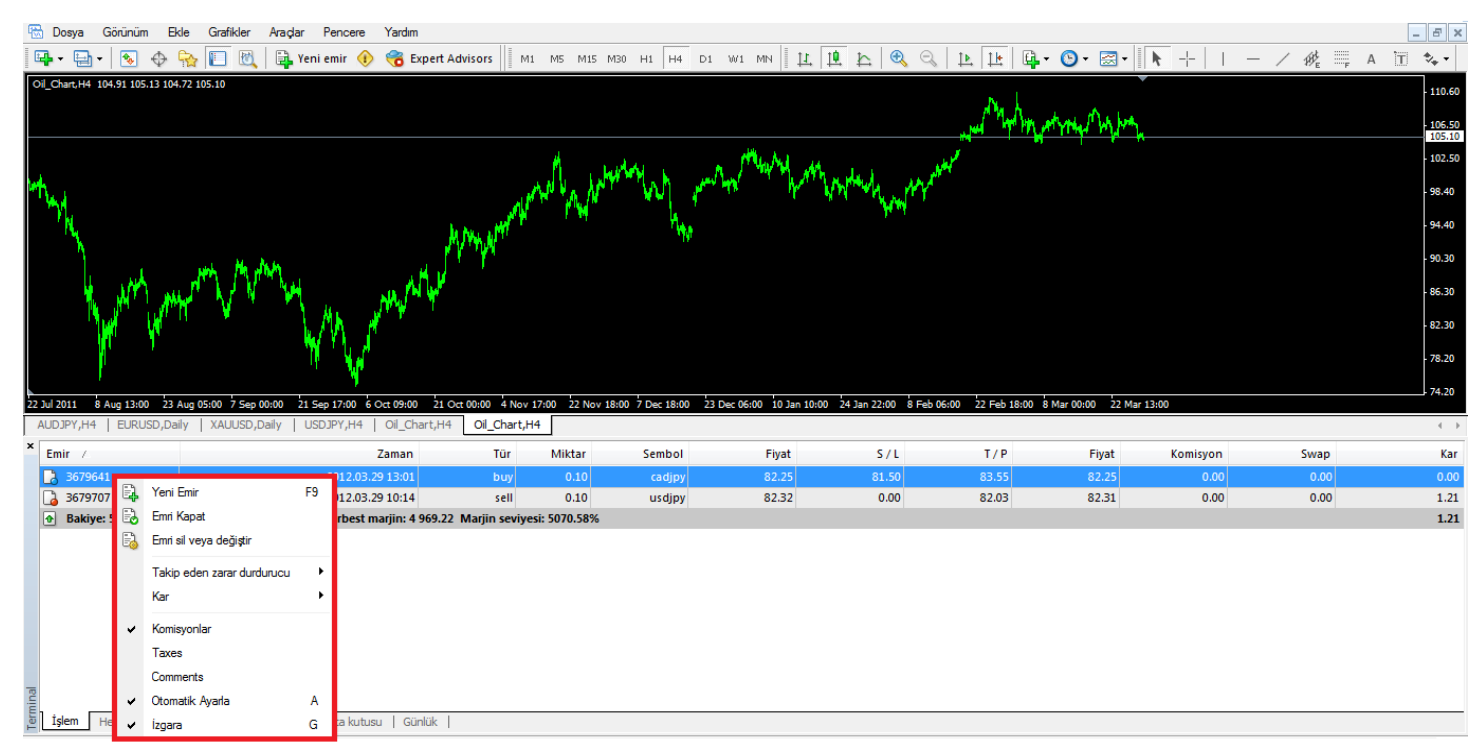

#### PİYASA GÖZLEMİ

Aşağıda küçük kırmızı kare ile işaretlenmiş bölüme tıklayarak büyük dikdörtgen şeklinde işaretlenmiş olan ve tüm paritelerin fiyatlarını görmenizi sağlayan **"piyasa gözlemi"** bölümünü ekrana getirebilirsiniz.

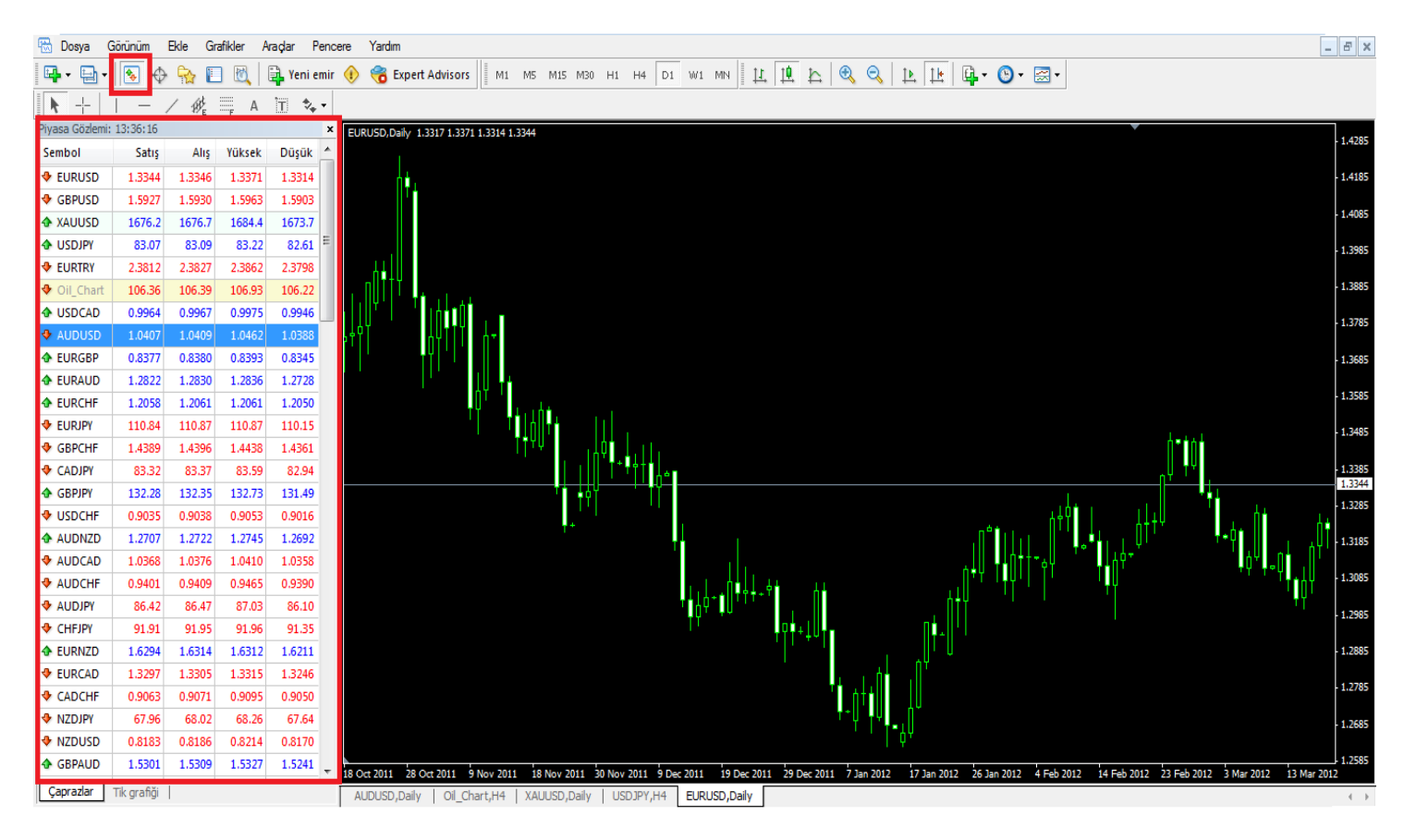

#### NAVIGATOR

Aşağıdaki şekilde görüldüğü gibi kırmızı kare kutucuğa tıklandığında kırmızı dikdörtgen ile çerçevelenmiş olan **navigator** kısmı ekrana gelir.

Bu kısımdan hesaplar-göstergeler-uzmandanışman- özel göstergeler ve scripts bölümlerine ulaşabilirsiniz.

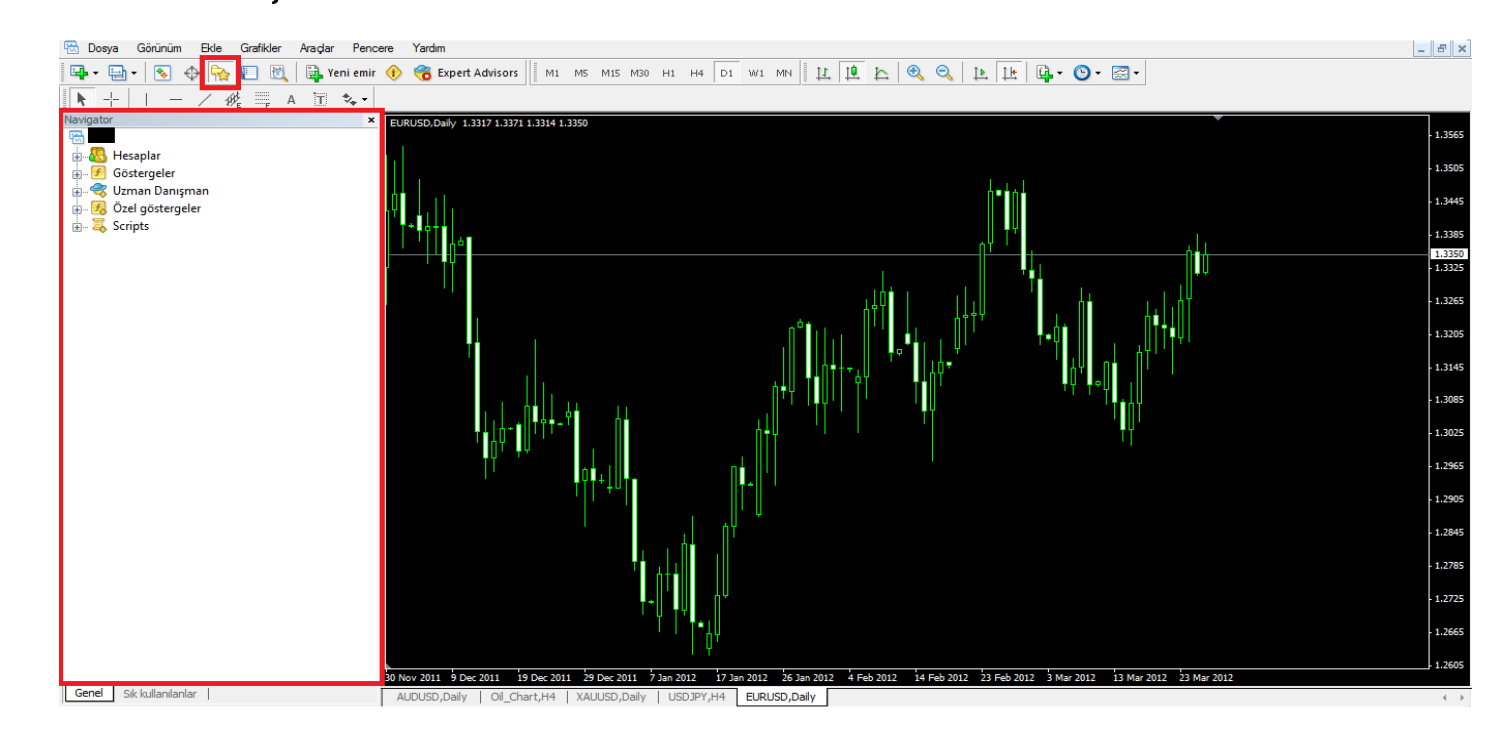

#### TERMİNAL

Kırmızı kutucuğa tıkladığınız zaman kırmızı dikdörtgen ile gösterilmiş olan terminal bölümü açılacaktır. İşlem açtığınız zaman işlemi takip edebileceğiniz bölümdür.

Ayrıca geçmişte yaptığınız işlemlerin kontrolü için teminal bölümünün en alt kısmındaki hesap geçmişisekmesini tıklamanız gerekmektedir. Bakiyeniz veya marjininizi de yine bu bölümden kontrol edebilirsiniz.

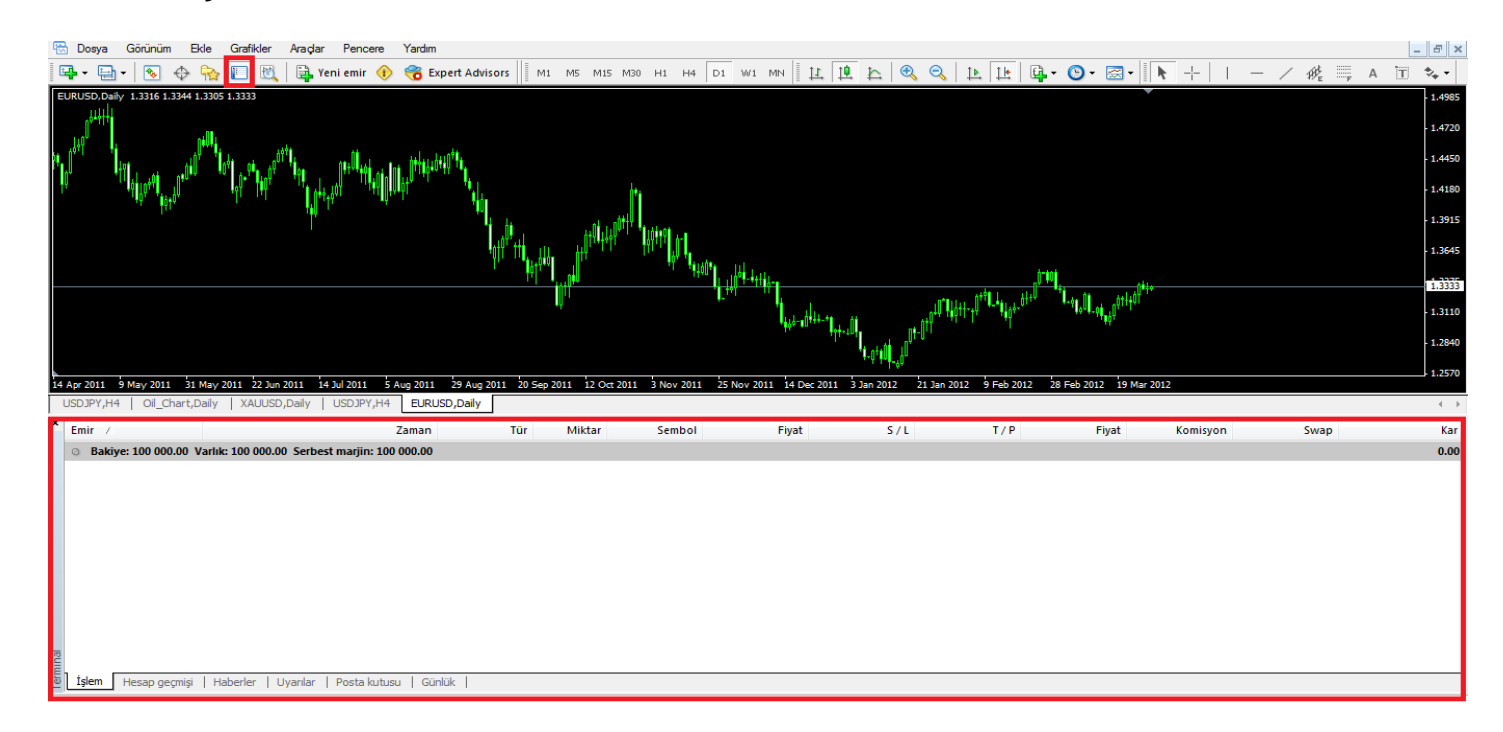

#### ZAMAN ARALIKLARI

# İsteğinize göre M1-M5-M15-M30-H1-H4-D1-W1-MN seçeneklerinden seçim yapabilirsiniz.

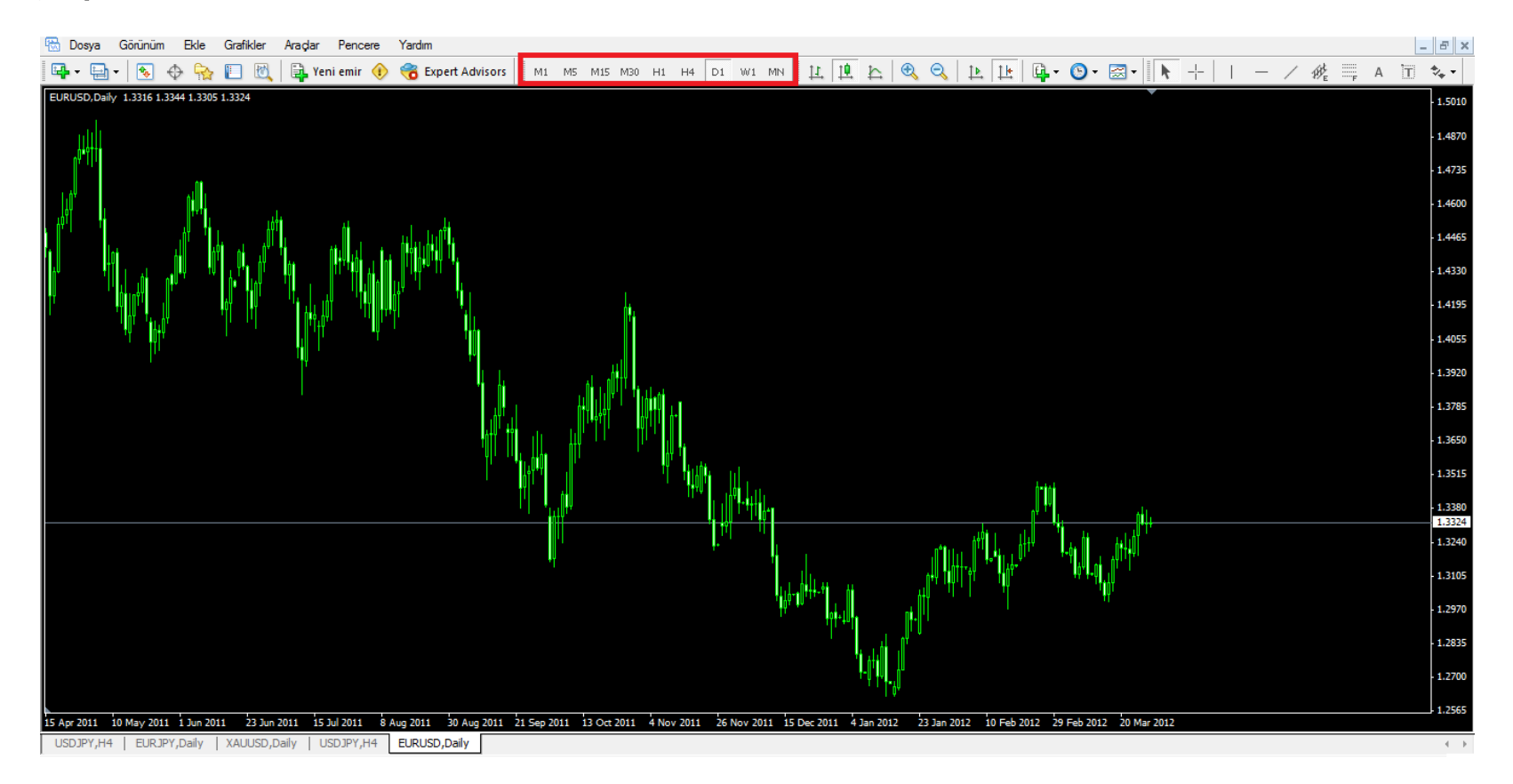

# **GRAFİK ÇEŞİTLERİ**

# Grafik çeşidini bar-mum-çizgisel olarak kırmızı işaretli bölümden değiştirebilirsiniz.

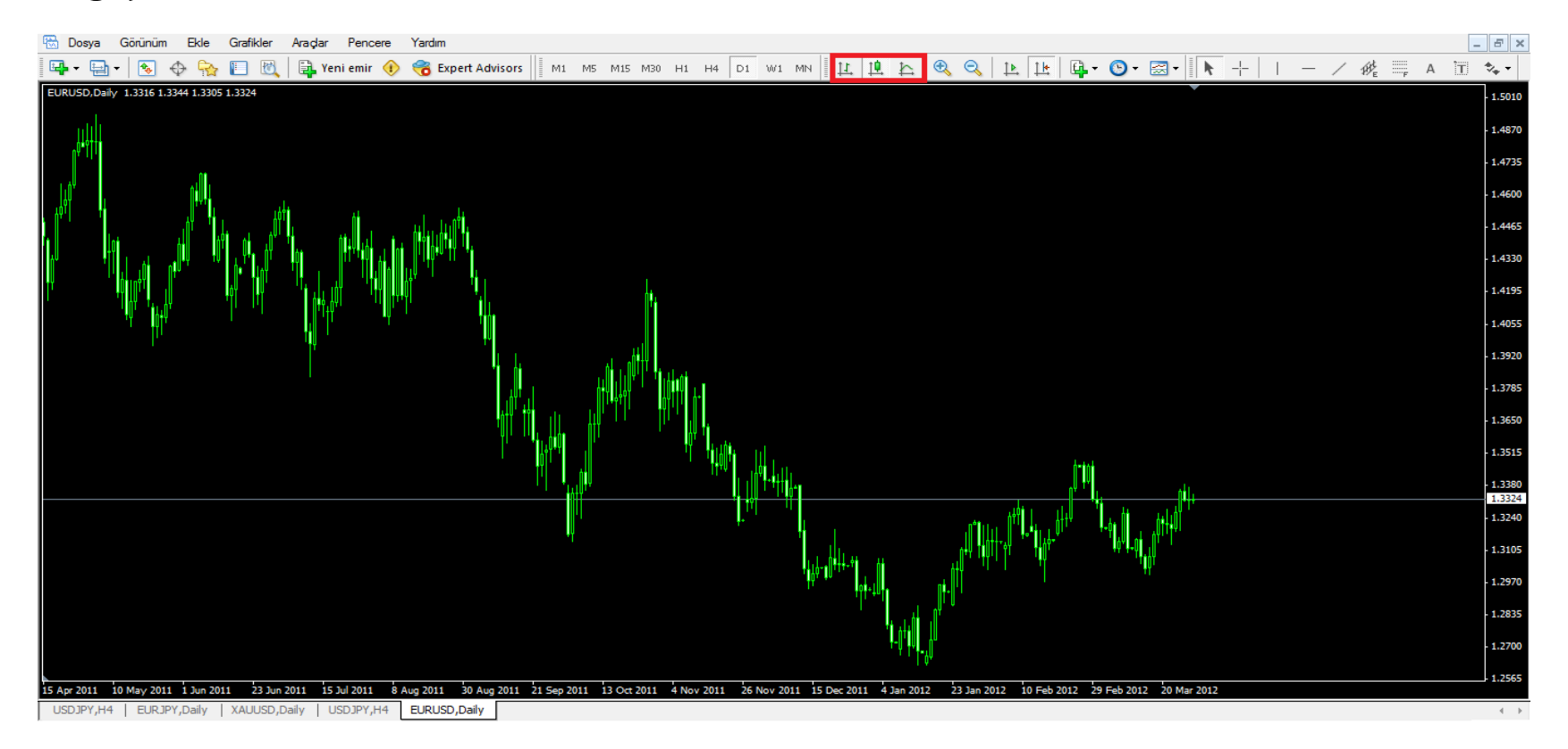

# **GRAFİK BÜYÜLTME - KÜÇÜLTME**

Şekilde işaretli bölümden grafiği büyütüp küçültebilirsiniz.

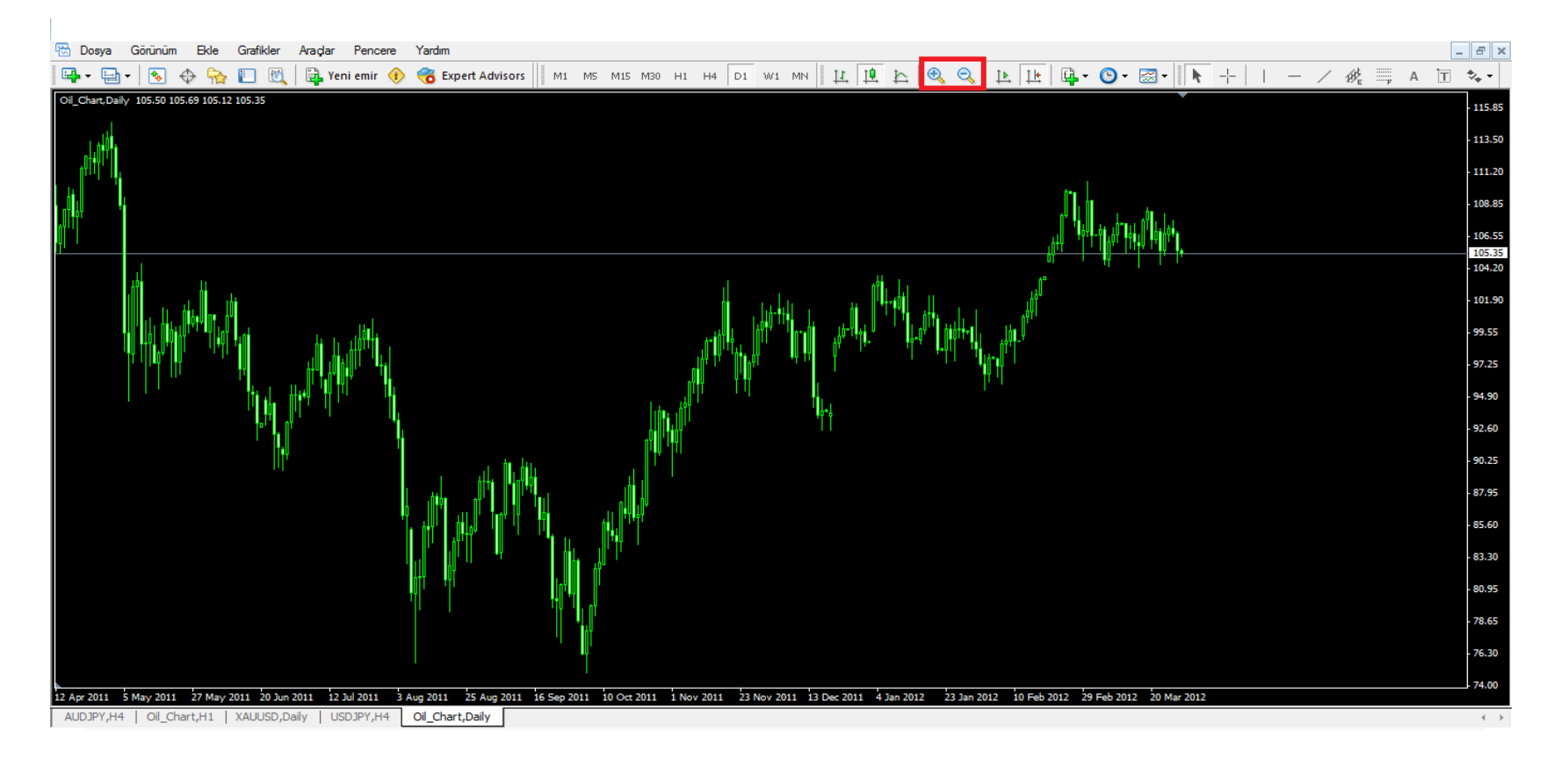

#### **GÖSTERGE EKLEME**

Aşağıdaki işaretli bölümdeki sekmeye tıkladığınızda kırmızı dikdörtgen ile görünen bölüm açılacaktır. Açılan bölümden istenilen gösterge eklenebilir.

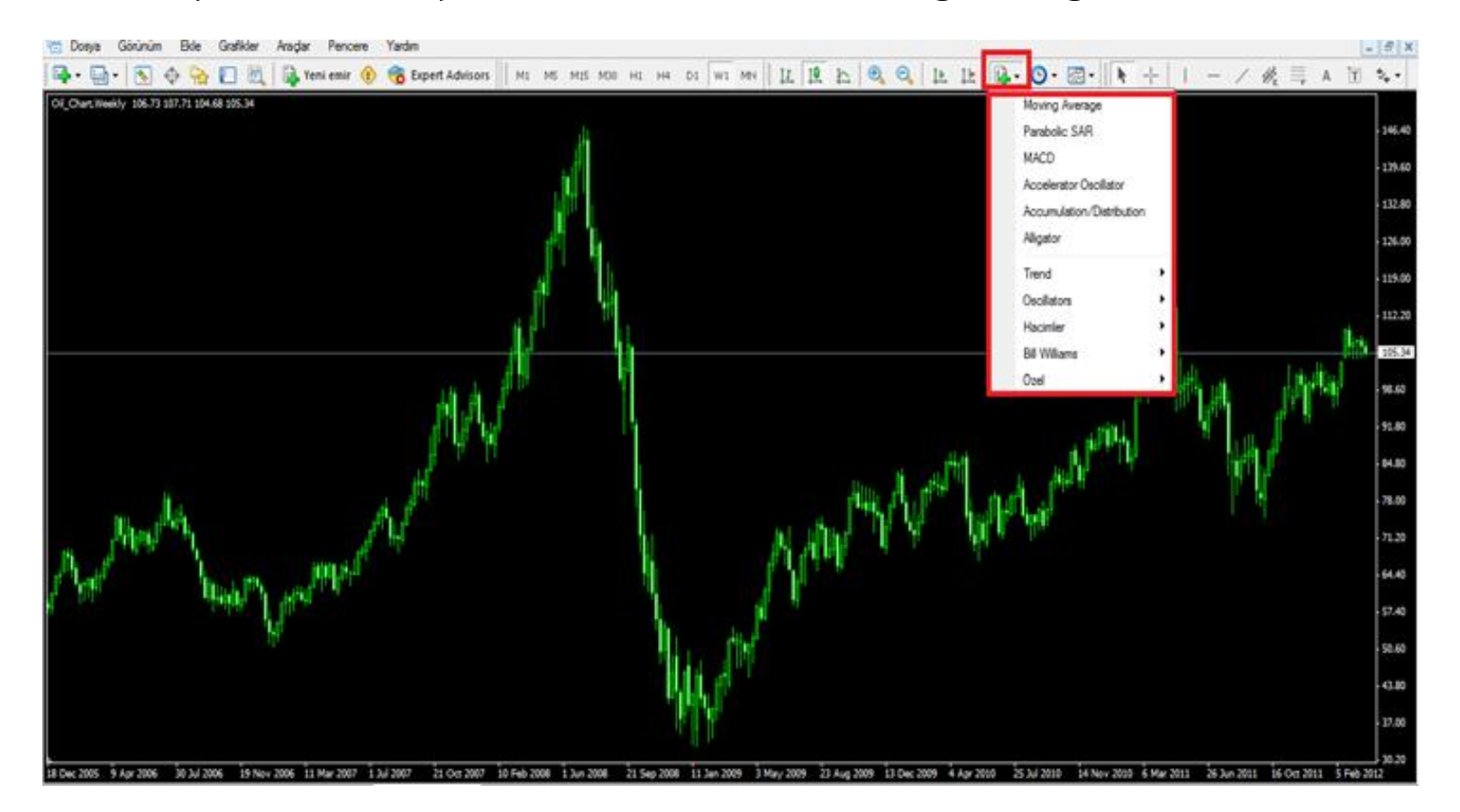

# **GRAFİK ÇİZİM EKLEME**

Aşağıdaki grafikte kırmızı renkle işaretlenmiş bölümden trend çizgileri, yazı veya figürler eklenebilir.

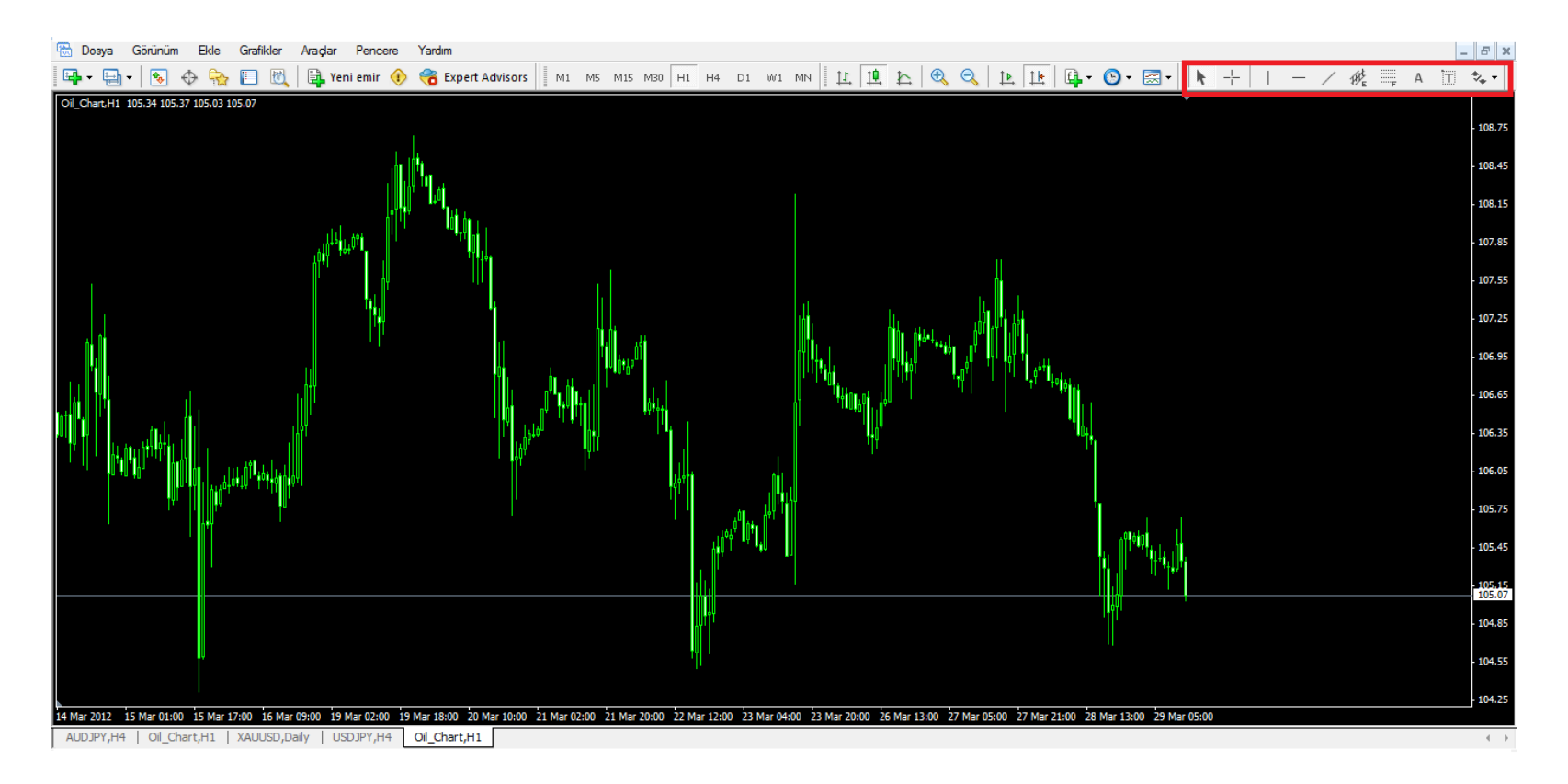

#### **DENEME HESABI AÇMA**

Aşağıdaki şekilde görüldüğü gibi "Dosya" sekmesine tıklayıp "Hesap Aç" bölümünü seçtiğinizde önünüze gelecek olan kişisel detaylar kısmını doldurup yeni deneme hesabınızda işlemler yapabilirsiniz.

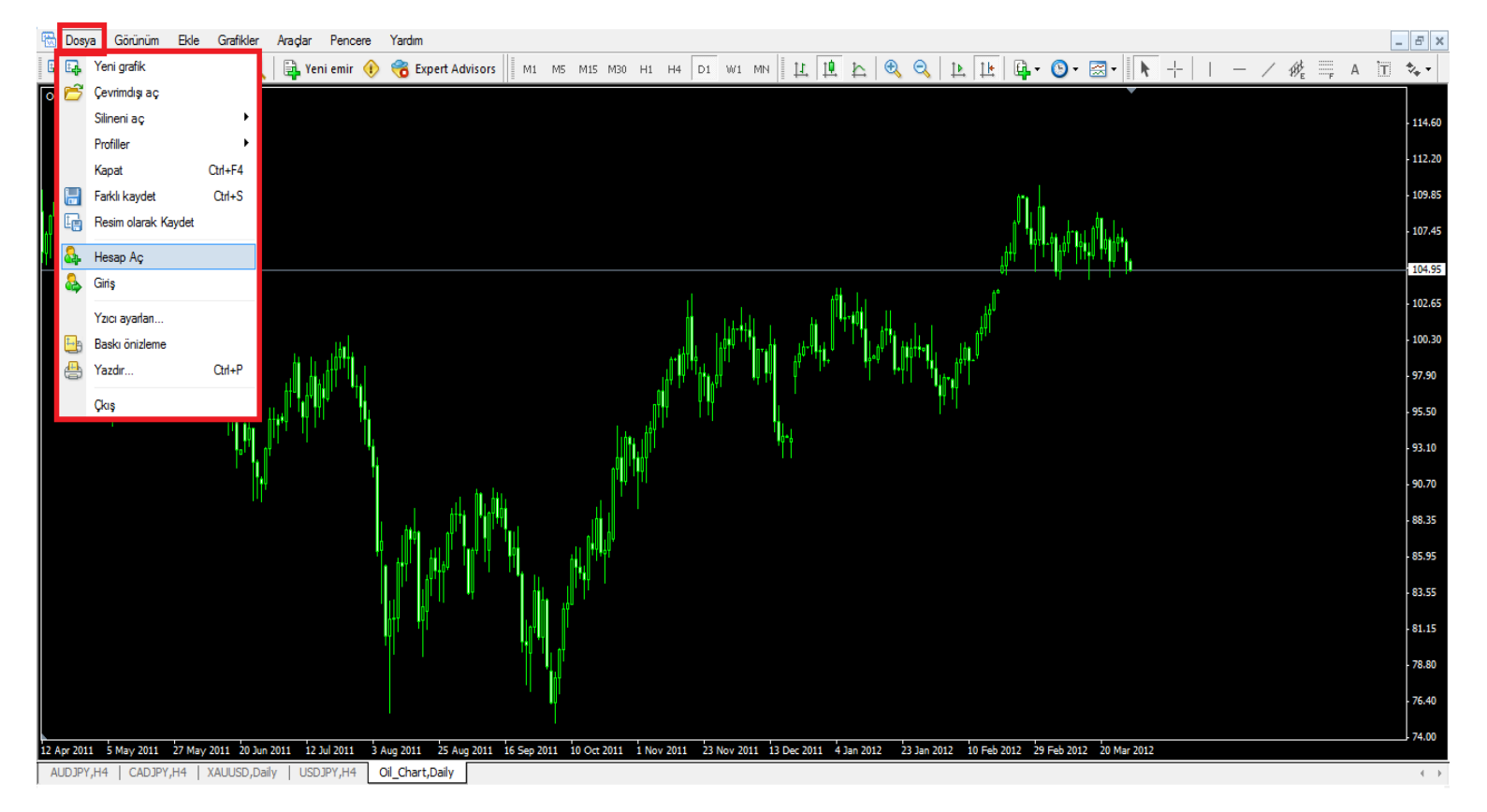

# **GÖRÜNÜM BÖLÜMÜ**

Bu bölümden piyasa gözlemi-veri penceresi-navigator- terminal gibi kısa yolları grafiğin üsttarafında bulunan bölümlere ulaşabilirsiniz.

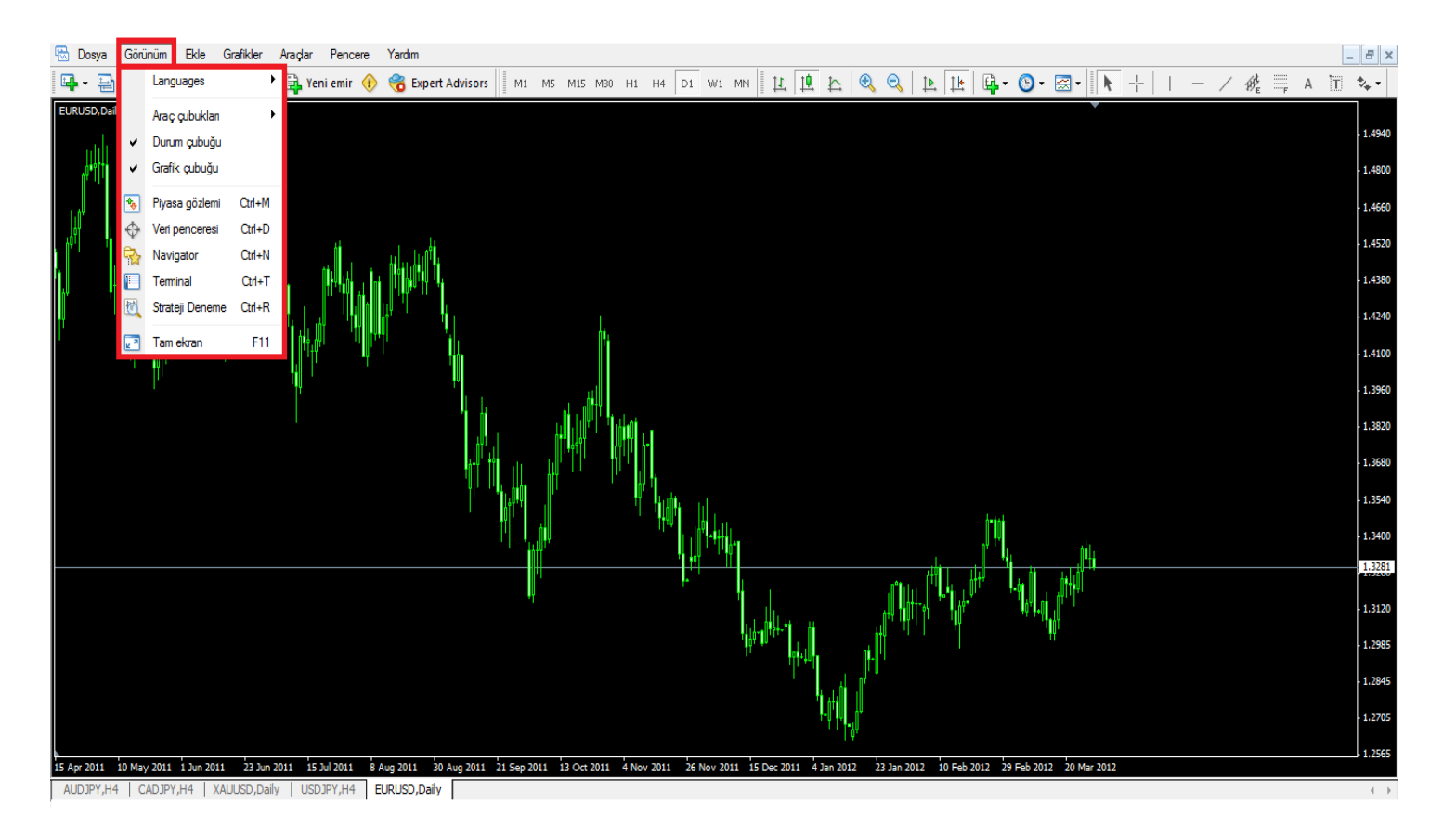

# EKLE BÖLÜMÜ

Bu bölümden göstergeler-çizgiler-kanallar-gann-fibonacci-figürler-oklar-yazı seçeneklerine ulaşabilirsiniz.

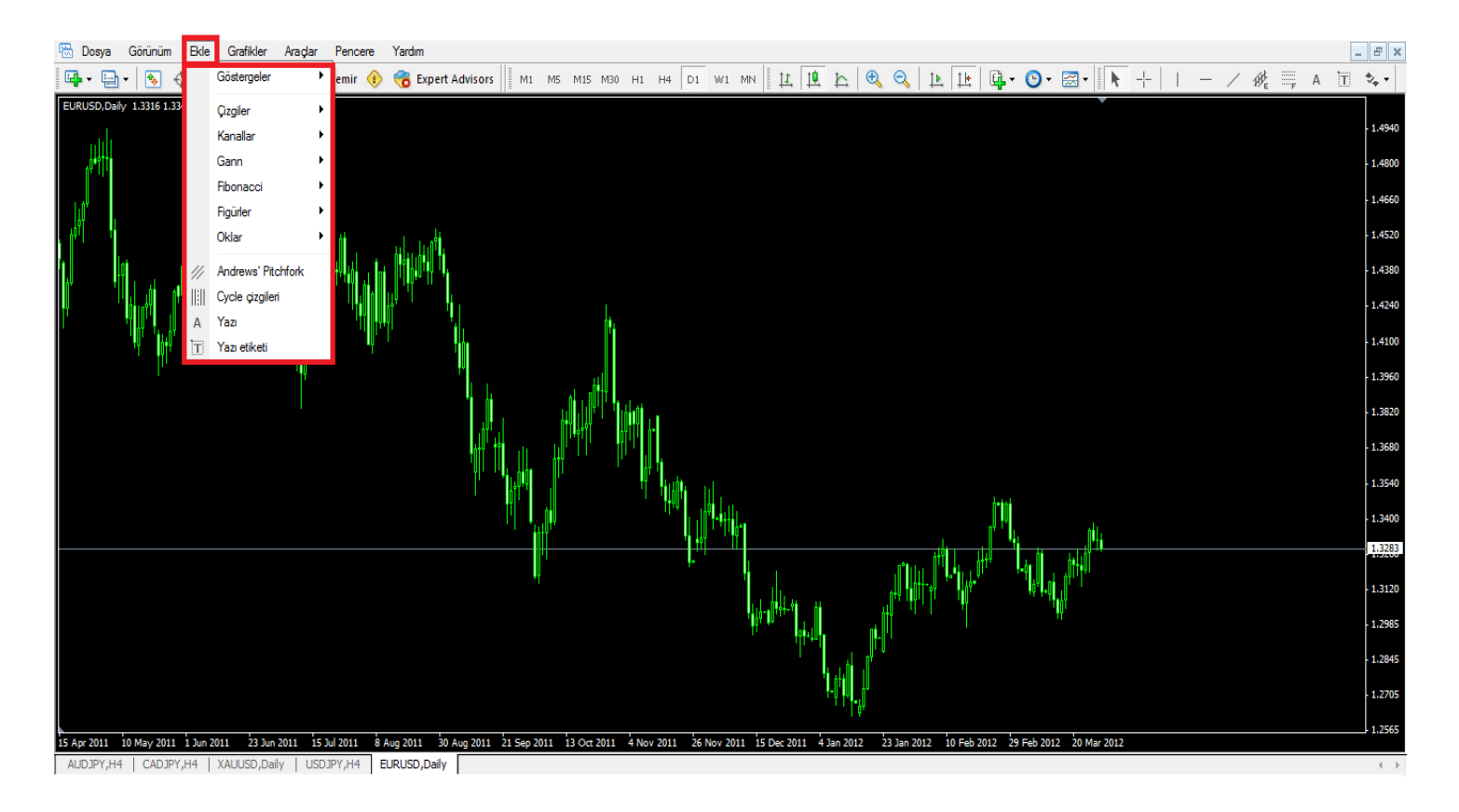

#### **GRAFİKLER BÖLÜMÜ**

Bu bölümden aşağıdaki şeklin sağ tarafında kırmızı yatay dikdörtgen ile işaretlenen bölümlere ulaşabilirsiniz.

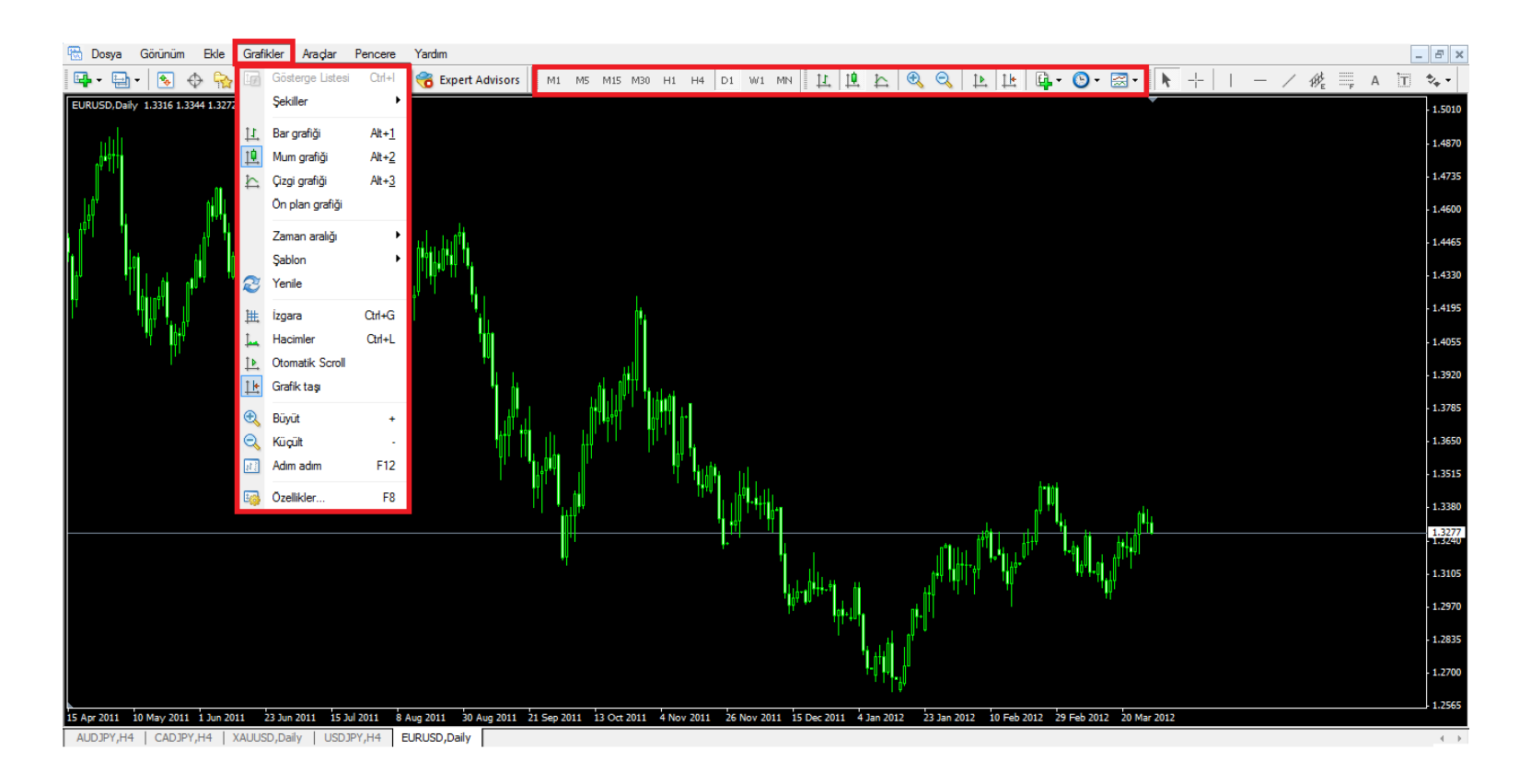

#### ARAÇLAR BÖLÜMÜ

Bu bölümden yeni emir penceresine ulaşabilirsiniz. Ayrıca bu bölümdeki "seçenekler" sekmesinden şifre değişikliği yapabilirsiniz.

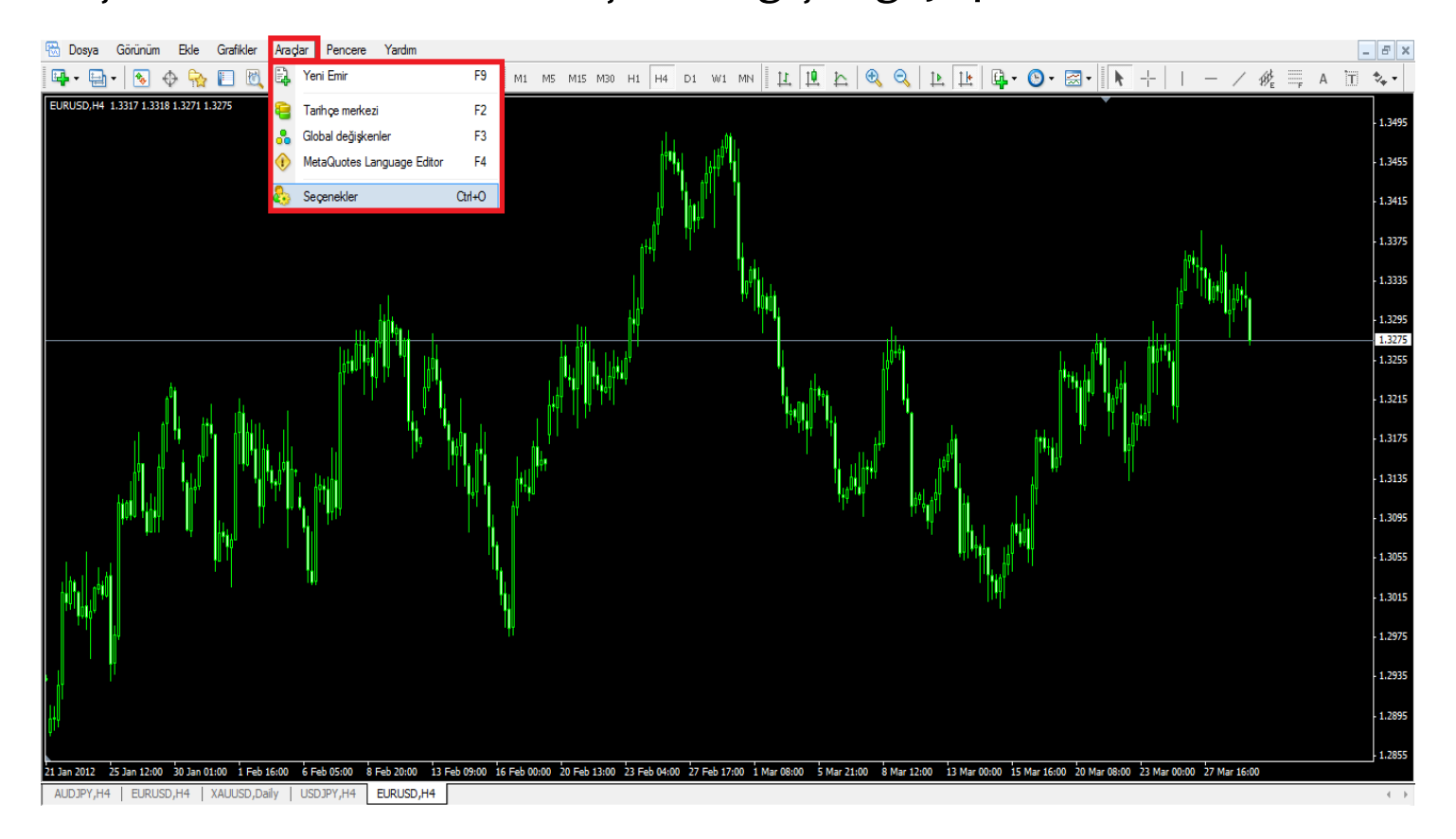

#### PENCERE BÖLÜMÜ

1'den fazla grafiği aynı pencerede görebilmek için bu bölümden ard arda-yatay-dikey seçeneklerinden seçim yapılır.

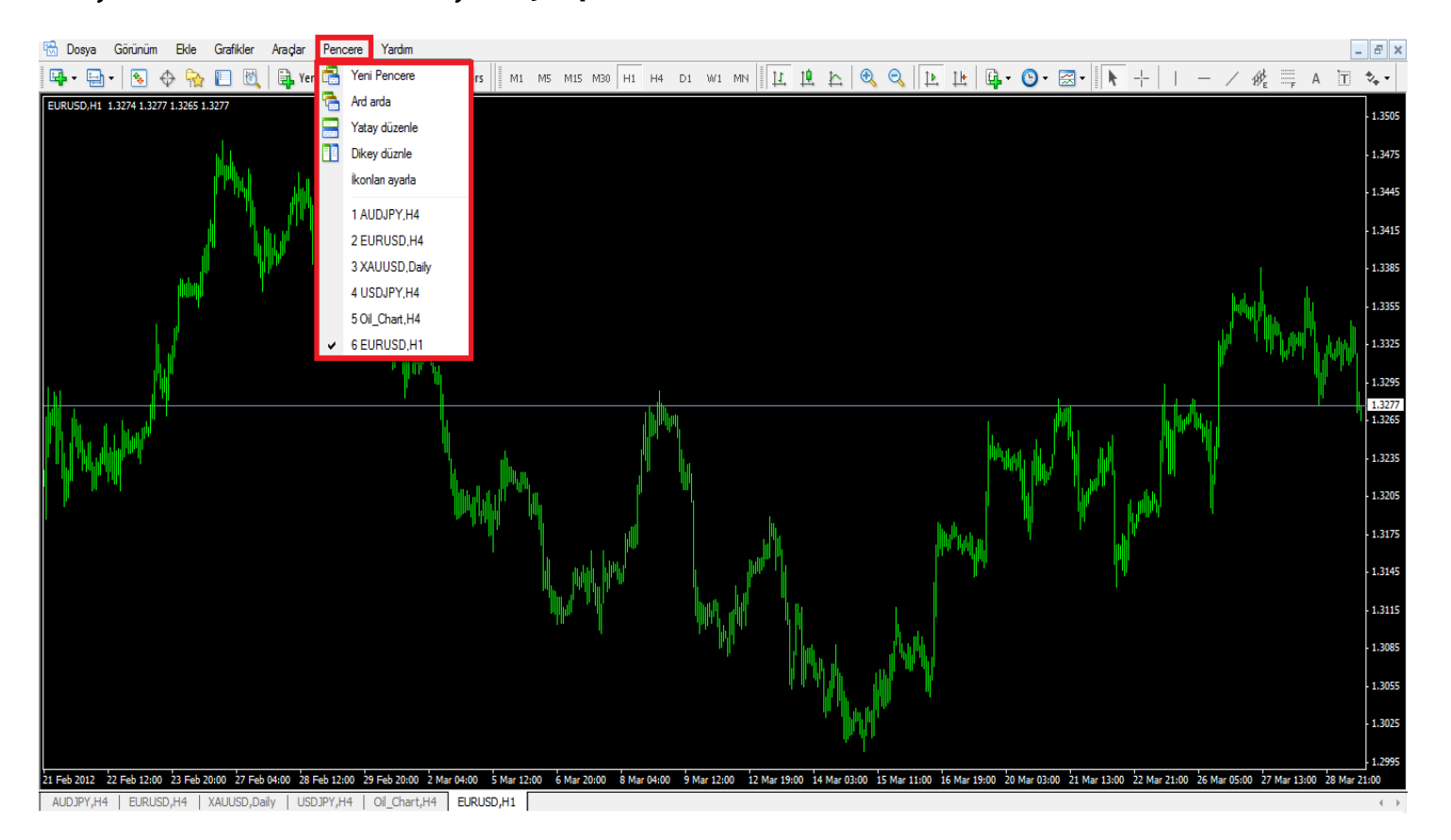